# **Device Binding - Ujjivan SFB Mobile Banking Application**

# **Frequently Asked Questions (FAQs)**

### Q 1. What is Device Binding?

Device Binding is the process to register your device as a trusted device for banking. It registers your device and validates it with the registered mobile number. This allows access to the mobile banking application from a trusted device only and makes your app usage safe and secure.

### Q 2. Is Device Binding mandatory to access Ujjivan SFB Mobile Banking Application?

Yes, it is now mandatory to register your device to access the Ujjivan SFB Mobile Banking Application. This restricts any unauthorized attempt to access your mobile banking application from unregistered devices.

# Q 3. Can I use the existing Ujjivan SFB Mobile Banking Application after the Device Binding update?

Yes, once you update the application from the Play Store/iOS store, it will ask for device registration. Once the device registration process is complete, you can then access the Ujjivan SFB Mobile Banking Application.

#### Q 4. Can I register multiple devices for Ujjivan SFB Mobile Banking Application?

Yes, you can register multiple devices, but your registered mobile number should be available in the device to access the Ujjivan SFB Mobile Banking Application.

# Q 5. What if I lost my mobile handset where Ujjivan SFB Mobile Banking Application was registered?

In case of loss/theft of your mobile handset, please block your SIM immediately. Once the new SIM is issued from the telecom operator, kindly use the newly provided SIM in your new mobile handset and follow the registration process.

# For Existing Ujjivan SFB Mobile Banking Users

#### What is the new registration process for existing Ujjivan SFB Mobile Banking users?

The registration process for android users is -

- Update Ujjivan SFB Mobile Banking Application from the Play Store and launch it.
- Enter customer ID, 4-digit MPIN and select the language of your choice.
- To know the Customer ID, refer to your Passbook, Cheque Book, or Account Statement. User can also receive Customer ID on their registered mobile number by sending an SMS "CUST" to 9243232121.

- A confirmation message will pop up to proceed with the registration. User will have to ensure that the SIM with the registered mobile number is present in the mobile device.
- Select SIM 1 or SIM 2 (in case of Dual SIM), which is registered with Ujjivan SFB. Review and accept the Terms and Conditions for registration by clicking the 'CONFIRM' button.
  - Note In case of multiple CIF Ids, select the CIF Id registered for Mobile Banking
- Then, enter the MPIN for the selected CIF ID to login.

# For New Ujjivan SFB Mobile Banking Users

#### What is the registration process for new Ujjivan SFB Mobile Banking users?

The registration process for android users is -

- Download Ujjivan SFB Mobile Banking Application from the Play Store and launch it.
- Click "New Registration".
- Select SIM 1 or SIM 2 (in case of Dual SIM), which is registered with Ujjivan SFB. Review and accept the Terms and Conditions for registration by clicking the 'CONFIRM' button.
- Enter OTP sent to your Mobile Number registered with Ujjivan SFB.
- Select Debit Card number, enter Expiry Date and CVV number.
- Set and confirm the 4-digit MPIN.
- User can now login and use the Ujjivan SFB Mobile Banking Application, safely and securely.

#### Screen Flow - For Existing Ujjivan SFB Mobile Banking Users

- Update Ujjivan SFB Mobile Banking Application from the Play Store and launch it.
- Enter customer ID, 4-digit MPIN and select the language of your choice.
- A confirmation message will pop up to proceed with the registration. User will have to ensure that the SIM with the registered mobile number is present in the mobile device.

| UJJIVAN SMALL FINANCE BANK           |                                                                            |
|--------------------------------------|----------------------------------------------------------------------------|
| Customer Id                          |                                                                            |
|                                      | Customer Id                                                                |
| Enter your 4 digit MPIN              |                                                                            |
| Forgot Customer ID ?                 | Confirmation                                                               |
| Forgot MPIN?                         |                                                                            |
| Select Language                      | Dear Customer, the device you are trying to use is                         |
| NEW REGISTRATION                     | ensure the SIM with registered mobile number is<br>present in this device. |
|                                      | Cet hassle-free<br>Mat Buildings Loan<br>and Overdraft Facility            |
| JOURNEY ON WITH PRIDE                | ep in 215 Crores                                                           |
| SECURITY TIPS DIGITAL APPLY NOW MORE | SECURITY TIPS DIGITAL APPLY NOW MORE                                       |

• Select SIM 1 or SIM 2 (in case of Dual SIM), which is registered with Ujjivan SFB. Review and accept the Terms and Conditions for registration by clicking the 'CONFIRM' button.

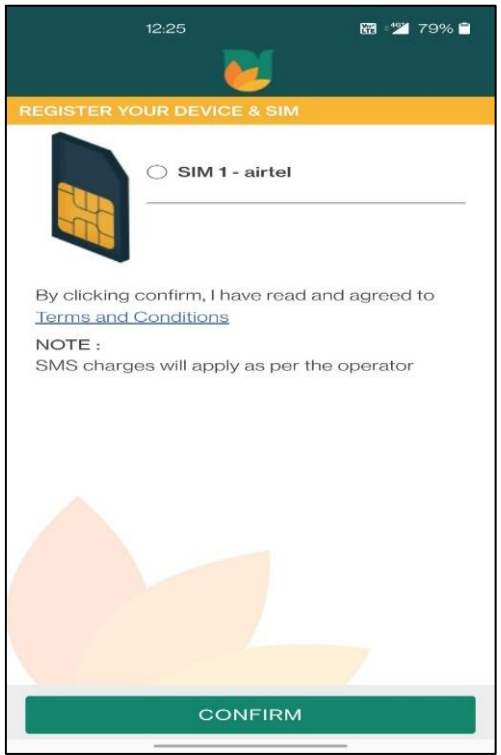

Note – In case of multiple CIF Ids, select the CIF Id registered for Mobile Banking

• User must then enter their 4 digit MPIN to login.

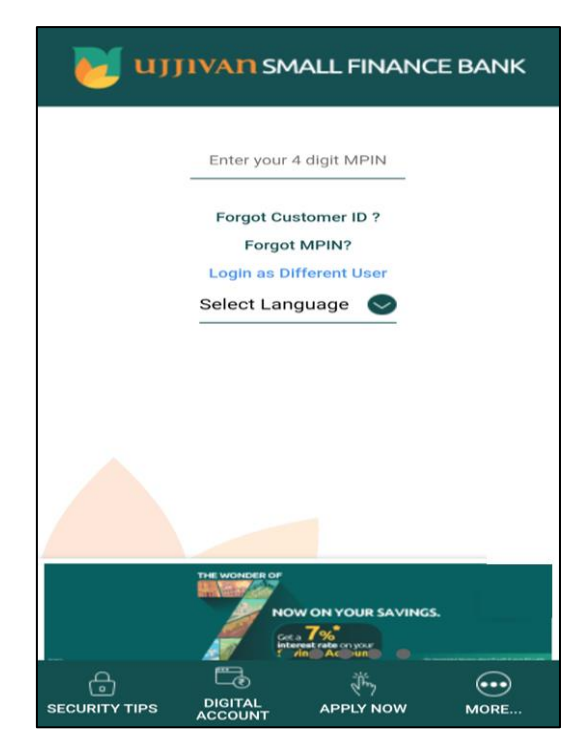

# Screen Flow – For New Ujjivan SFB Mobile Banking Users

- Download Ujjivan SFB Mobile Banking Application from the Play Store and launch it.
- Click on "New registration" to start the registration process.
- Select SIM 1 or SIM 2 (in case of Dual SIM), which is registered with Ujjivan SFB. Review and accept the Terms and Conditions for registration by clicking the 'CONFIRM' button.

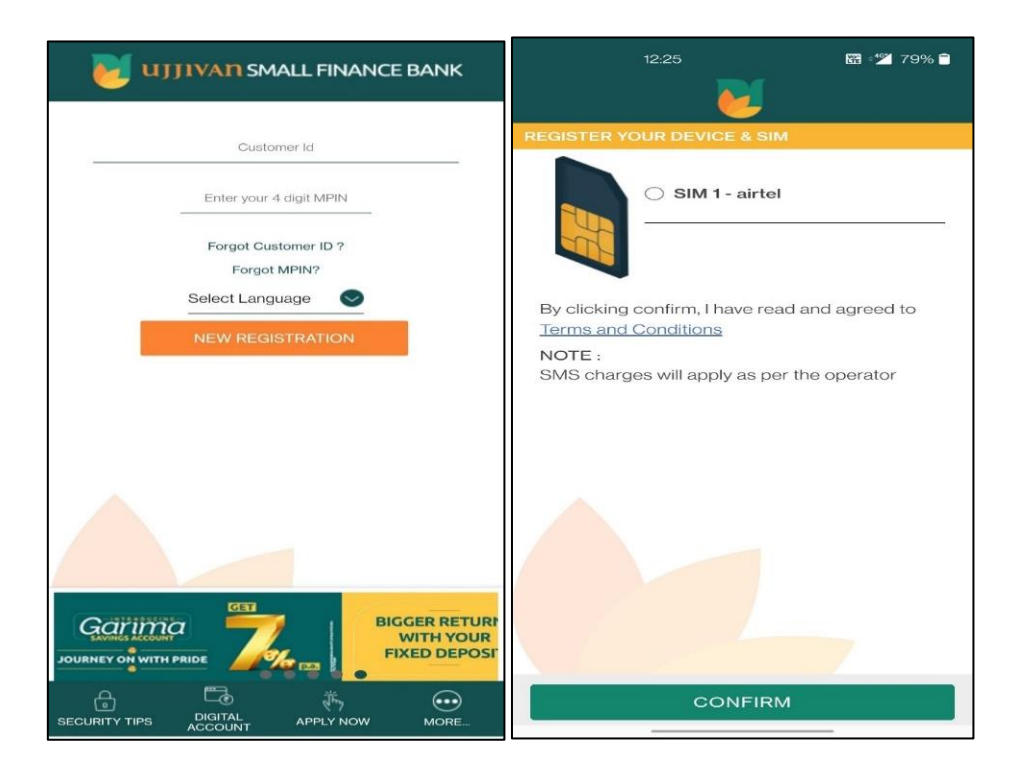

Note – In case of multiple CIF Ids, select the CIF Id registered for Mobile Banking

• User will have to enter the OTP sent to their mobile number registered with Ujjivan SFB.

| 衬 UJJIVAN SMALL                            | FINANCE BANK    |
|--------------------------------------------|-----------------|
| Please enter the OTP sent to mobile number | your registered |
| OTP                                        |                 |
| OTP will be valid for 90 seconds           |                 |
|                                            |                 |
|                                            |                 |
|                                            |                 |
|                                            |                 |
|                                            |                 |
|                                            |                 |
|                                            |                 |
|                                            |                 |
|                                            |                 |
|                                            |                 |
|                                            |                 |
|                                            |                 |
|                                            |                 |
|                                            |                 |
|                                            |                 |
|                                            |                 |
| REGENERATE                                 | CONFIRM         |

- Select Debit Card Number, enter Expiry Date and the CVV number.
- User will have 3 attempts to enter the correct card details, after which the debit card authentication will be blocked for 24 hours.

| UJJIVAN SMALL FINANCE BANK |  |
|----------------------------|--|
| REGISTRATION               |  |
| Debit Card Number          |  |
| 5089XXXXXX6989             |  |
| Expiry Date                |  |
| 07/24                      |  |
| Enter CVV                  |  |
|                            |  |
|                            |  |
|                            |  |
| PROCEED                    |  |

• User will have to set a 4 digit MPIN post which they can login to the Ujjivan SFB Mobile Banking Application.

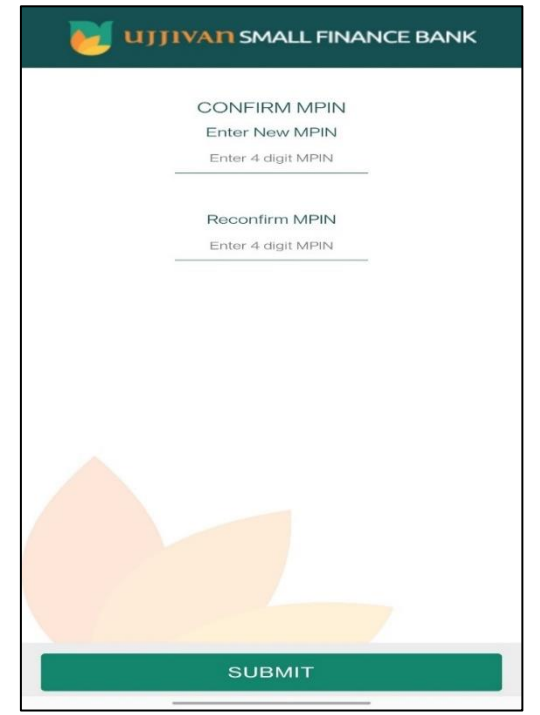